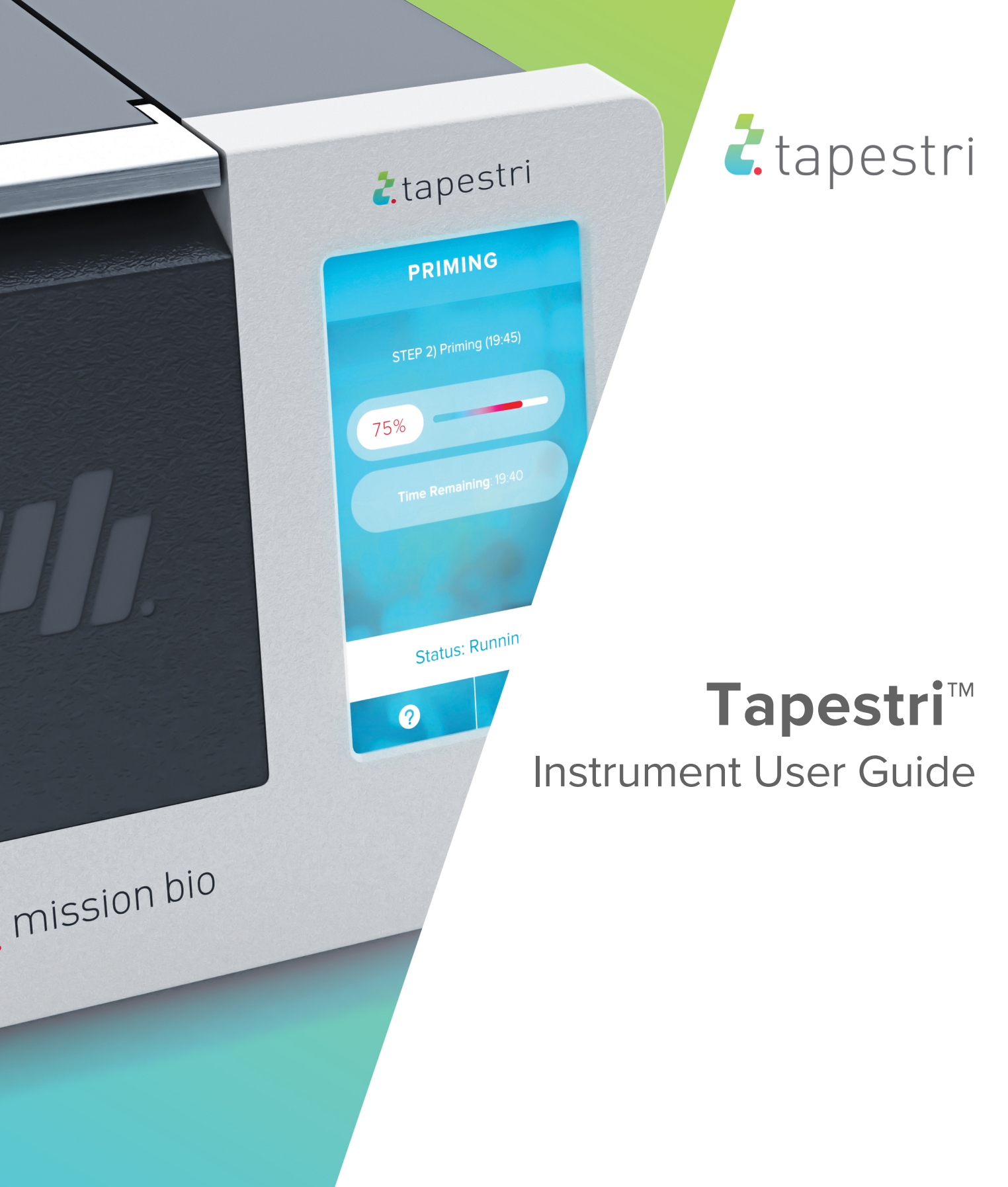

Moving precision medicine FORWARD.

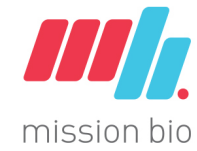

#### For Research Use Only. Not for use in diagnostic procedure.

Information in this publication is subject to change without notice. It is Mission Bio policy to improve products as new techniques and components become available. Therefore, Mission Bio reserves the right to change specifications at any time. Every effort has been made to avoid errors in the text, diagrams, illustrations, figures, and screen captures. However, Mission Bio assumes no responsibility for any errors or omissions. In no event shall Mission Bio be liable for any damages in connection with or arising from the use of this publication.

#### Trademarks.

© 2018 Mission Bio, Inc. All rights reserved. Duplication, public display, public performance, modification, or any other use of all or any portion of this document without the express prior written consent of Mission Bio is strictly forbidden. "Mission Bio" and the "MB" logo are trademarks of Mission Bio and may not be used for any purpose without the express prior written consent of Mission Bio. All other trademarks are the property of their respective owners.

Nothing in this documentation shall constitute a warranty, express or implied, as to the products (whether a product of Mission Bio, its affiliates, or any third party) or any protocols described herein, whether as to performance, accuracy, sufficiency, non-infringement, or otherwise. All warranties, if any, are set forth in the applicable terms and conditions of sale accompanying the purchase of Mission Bio's product. Without limiting the forgoing, Mission Bio and its affiliates provide no warranty and hereby disclaim any and all warranties as to the use of any third party products or protocols described herein.

The use or resale of the products described herein may be subject to certain restrictions as set forth in the applicable terms and conditions of sale accompanying the purchase of such product.

All products and services described herein are intended FOR RESEARCH USE ONLY and NOT FOR USE IN DIAGNOSTIC PROCEDURES.

#### Contact.

Mission Bio, Inc. 6000 Shoreline Ct Ste 104 South San Francisco, CA 94080 USA www.missionbio.com +1 415 854 0058

For technical support visit www.missionbio.com.

Phone: +1 415 854 0058 Email: support@missionbio.com

# **Table of Contents**

| About        | This Guide                            | 3  |
|--------------|---------------------------------------|----|
| Introdu      | ucing the Tapestri Instrument         | 3  |
| Using t      | the Tapestri Instrument               | 6  |
| Using t      | the Tapestri Software                 | 8  |
| Updati       | ng the Tapestri Firmware              | 11 |
| Cleani       | ng the Tapestri Instrument1           | 2  |
| Mainta       | ining the Instrument1                 | 2  |
| Dispos       | al of DNA Cartridges and DNA Gaskets1 | 2  |
| Trouble      | eshooting1                            | 3  |
| Appen        | dices1                                | 4  |
| <b>A</b> . F | Related Documentation1                | 4  |
| B. S         | Safety1                               | 4  |
| C. F         | lelp Pages1                           | 6  |

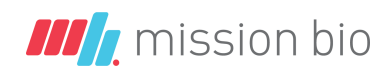

# **About This Guide**

This User Guide describes how to use the Mission Bio Tapestri Platform, comprising the Tapestri Instrument, the DNA Cartridge, and the instrument software.

Please consult the Tapestri Instrument Requirements Guide (PN 65307) for additional information.

# **Introducing the Tapestri Instrument**

# **Mission Bio Technical Support**

For questions or comments about the configuration and use of the Tapestri Instrument, please contact Mission Bio customer support at **support@missionbio.com** or by calling **+1 415 854 0058**.

## Intended Use

The Mission Bio Tapestri Platform is a microfluidic single-cell droplet system that provides a highthroughput single-cell genomics workflow for targeted DNA sequencing applications. The instrument encapsulates single cells into individual aqueous droplets, then pairs lysed cell contents with barcoding beads and gene-specific primers for targeted single-cell DNA-sequencing of human genomic DNA. The instrument may be used with samples from a number of tissue sources, including peripheral blood mononuclear cells, bone marrow aspirate derived mononuclear cells, and cell lines. The Tapestri Platform is not intended for processing cells for single-cell RNA-sequencing applications.

# Components of the Tapestri Instrument

The Tapestri Platform consists of the instrument itself, the DNA Cartridge, and reagents. The cartridge, which represents the microfluidics device, is equipped with reservoirs that are used to load reagents required for automated cell processing. Pressure supplied by the instrument drives the fluids from the reservoirs through the microfluidic device out to PCR collection tubes that are mounted below the DNA Cartridge. The cartridge with tubes and reagents can be loaded onto the instrument, then unloaded from the instrument and disposed following a full workflow. As a result, contamination is limited.

The Tapestri Instrument is designed to receive the reagent-filled cartridge and drive the fluidics as programmed, using pressurized air. The instrument seals the DNA Cartridge using a gasket placed on the top of a loaded cartridge and a lid with a levered handle. The user interacts with the instrument via a touch screen interface, which can be used to select programs and monitor the status of running programs.

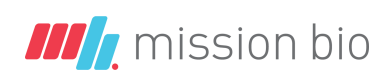

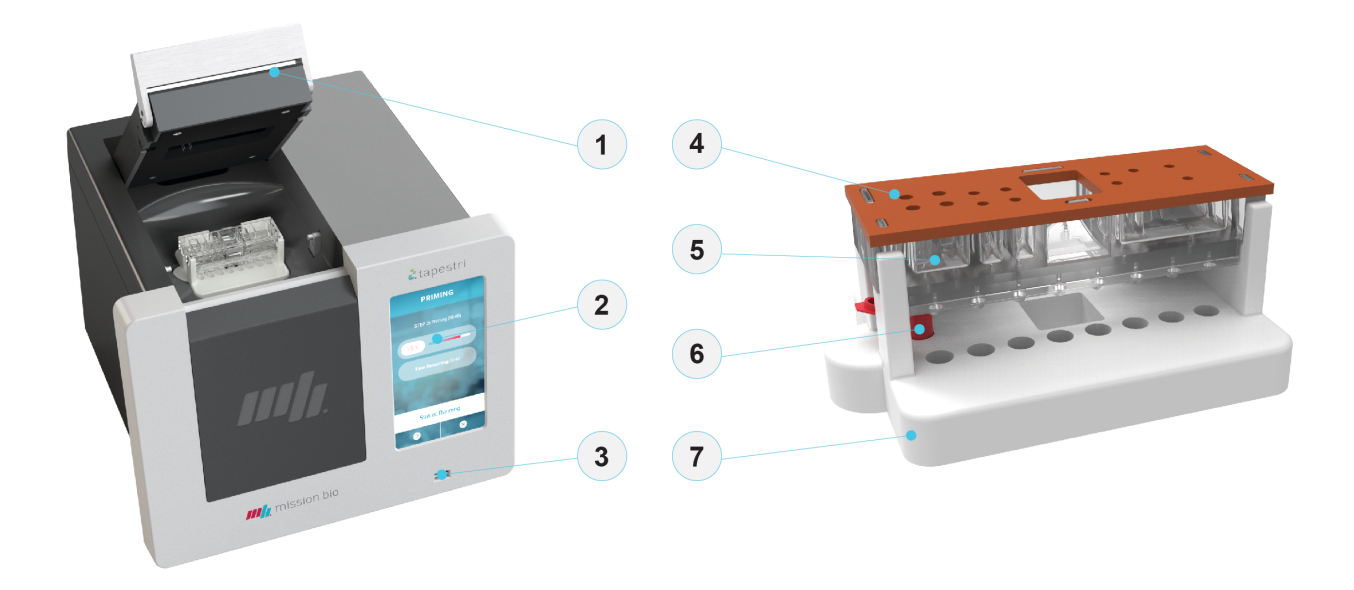

Figure 1. Tapestri Platform and Components (Reagents not shown)

| (1) | Lid                                                                         |
|-----|-----------------------------------------------------------------------------|
|     | Levered lid to open and close the instrument and install the DNA Cartridge. |
| 2   | Touchscreen                                                                 |
|     | To interface with the instrument's software and select programs.            |
| 3   | USB Port                                                                    |
|     | To export diagnostics data.                                                 |
| 4   | Tapestri DNA Gasket                                                         |
|     | To seal the instrument lid.                                                 |
| 5   | Tapestri DNA Cartridge                                                      |
|     | Microfluidics device to load with reagents and cells.                       |
| 6   | Collection Tubes                                                            |
|     | Collection tubes to collect emulsions.                                      |
| 7   | Base Plate                                                                  |
|     | Foundation to mount DNA Cartridge and collection tubes.                     |
|     |                                                                             |

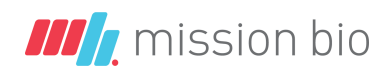

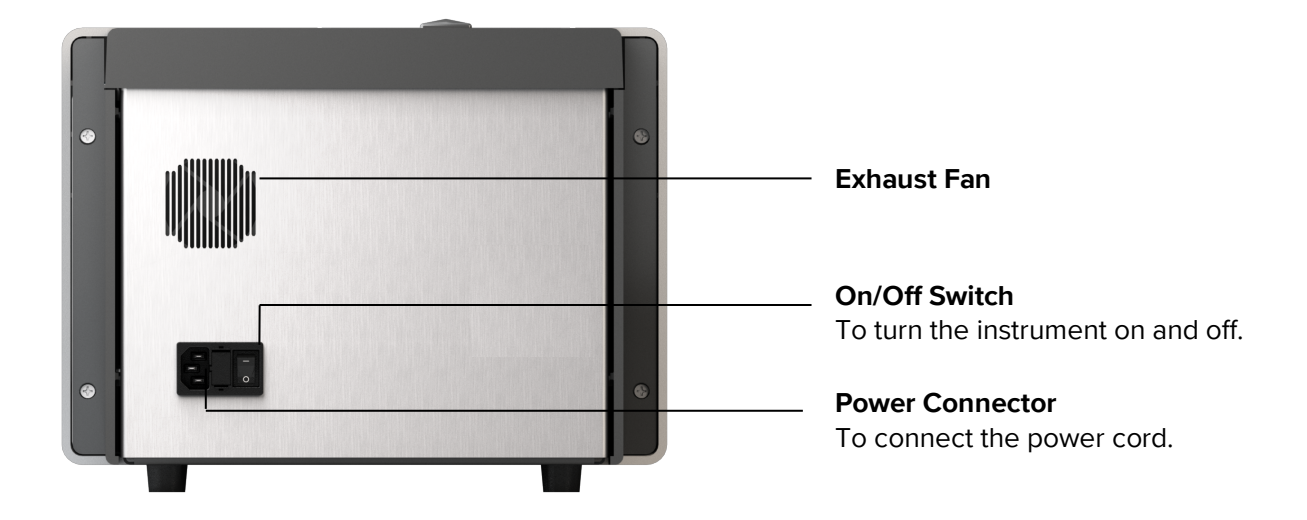

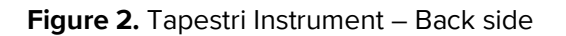

#### **COMPONENTS INCLUDED IN SHIPPING BOX**

| Component                                                                                                    | Purpose                                                                                     | Quantity |
|----------------------------------------------------------------------------------------------------|---------------------------------------------------------------------------------------------|----------|
| Tapestri Instrument<br>(PN 64432)                                                                                    | To process single cell suspension for high-<br>throughput single-cell DNA-seq applications. | 1        |
| Power cable, 6ft, NEMA 5-15P<br>plug to IEC-320-C13 (Tapestri<br>receptacle), 18AWG, SJT, 10A,<br>120V<br>(PN 72890) | Country-specific power cable to connect the Tapestri Instrument to the wall socket.         | 1        |
| Base Plate<br>(PN 95030)                                                                                             | To mount DNA Cartridge and collection tubes.                                                | 1        |

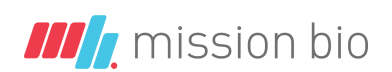

# **Using the Tapestri Instrument**

This chapter describes how to install and use the Tapestri Instrument.

#### NOTE

The Tapestri Instrument is shipped in one corrugated plastic box containing the instrument, power cable and Base Plate. It weighs 14 lb (6.35 kg). Use caution when moving the shipping box.

## Set up the Instrument

The Tapestri Instrument is a stand-alone desktop instrument that requires one grounded electrical connection. The instrument has an AC power input socket and a power ON/OFF switch on the bottom left corner of the back panel. Plug the power cable into the AC power input socket. Consult the *Tapestri Instrument Site Requirements Guide (PN 65307)* for additional information.

## Start the Instrument

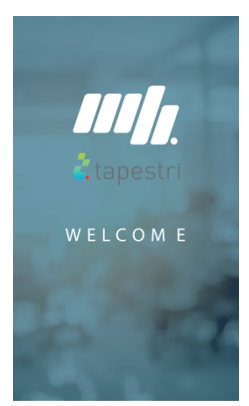

1.1 Turn on the instrument, using the ON/OFF switch on the bottom left corner of corner of the back panel. As the instrument boots the touchscreen will briefly display a Welcome screen. During instrument startup the instrument initializes all system components.

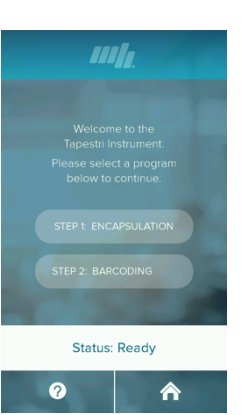

**1.2** After instrument startup is completed the home screen displays.

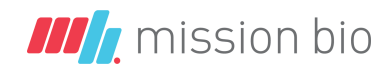

## Install the Tapestri DNA Cartridge

- **1.3** Open the instrument lid and place the Base Plate onto the insert area as shown.
- **1.4** Remove the DNA Cartridge from its original packaging and mount it onto the Base Plate.

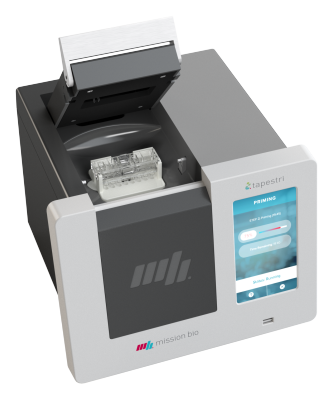

#### NOTE

When running an experiment, insert either one 0.2mL Axygen MAXYmum Recovery PCR tube (Encapsulation) or eight 0.2mL Axygen MAXYmum Recovery PCR tubes (Barcoding) in the slots of the Base Plate. Load the DNA Cartridge reservoirs with the appropriate reagents. Refer to the Mission Bio Tapestri Single-Cell DNA AML User Guide (PN 3354) for additional information.

**1.5** Remove the DNA Gasket from its original packaging and mount onto the DNA Cartridge.

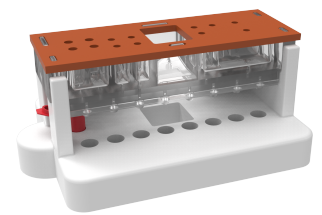

**1.6** Close the instrument lid.

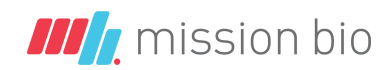

# Using the Tapestri Software

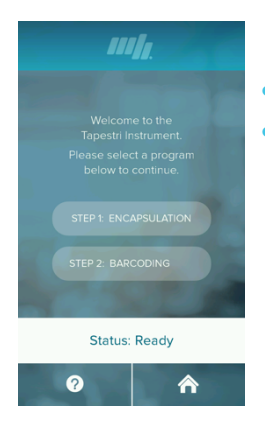

At any time when the instrument shows: Status: Ready , you may:

- Press the home button  $\overline{\mathbb{M}}$  to return to the home screen.
- Press the question button 🕜 to access Help pages that provide additional information related to the content that is displayed on the touchscreen.

See *Appendix C* for additional information.

## **Run Encapsulation Program**

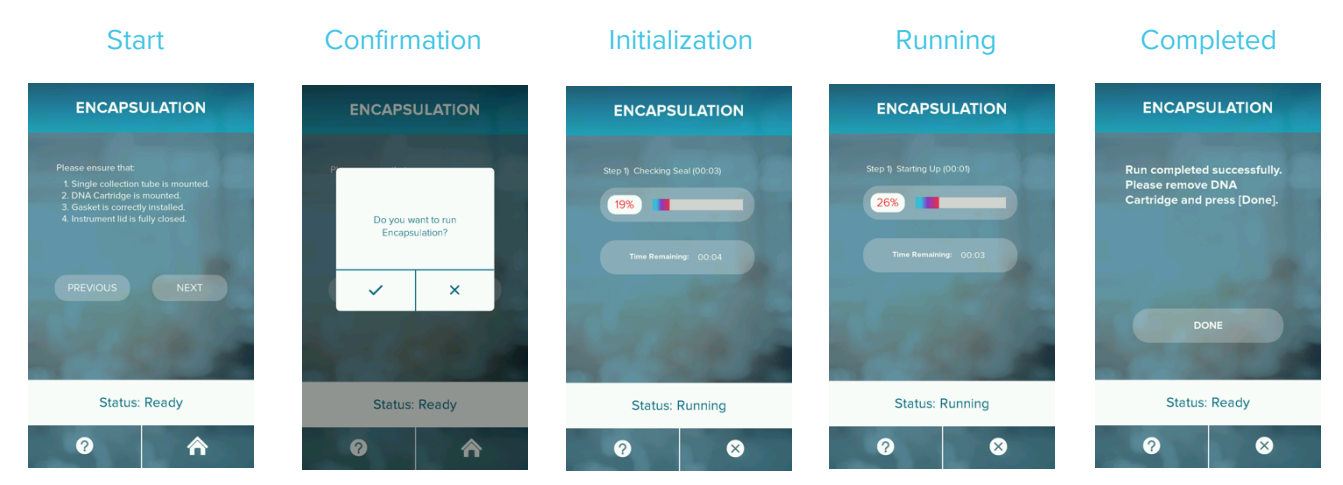

The screens shown above will display as you complete the following steps.

- **1.7** Press **Step 1: Encapsulation** on the Tapestri Instrument touchscreen to start the **Cell Encapsulation** program.
- **1.8** Press **NEXT** to continue to the 'Confirmation' screen. If necessary press **PREVOUS** to return to the home screen.
- **1.9** Press  $\checkmark$  to confirm the choice to run the Encapsulation program. If necessary press  $\times$  to return to the Confirmation screen.
- **1.10** Wait about 5 minutes while:
  - The instrument initializes the run by checking that the pressures can be applied correctly (4 seconds) and by analyzing the data from the check (1 second).
  - The Encapsulation program runs. The status of the program is displayed via a status bar (%) and countdown (time).
- **1.11** When the run is completed, press **\_\_\_\_\_** to return to the home screen.

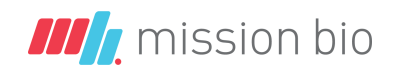

## [OPTIONAL] Abort Encapsulation Program

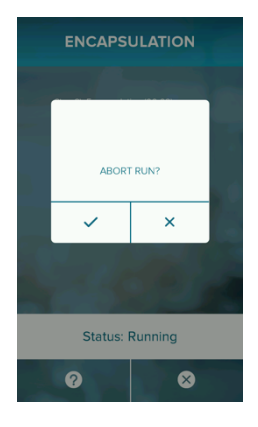

While the instrument is initializing or running the Encapsulation program, the run can be aborted at any time.

**1.12** Press at the bottom right corner of the touchscreen to cancel the program.

**1.13** Select to confirm the choice to abort the Encapsulation program. Selecting will interrupt the program abort and return to the previous x screen.

## **Run Priming Program**

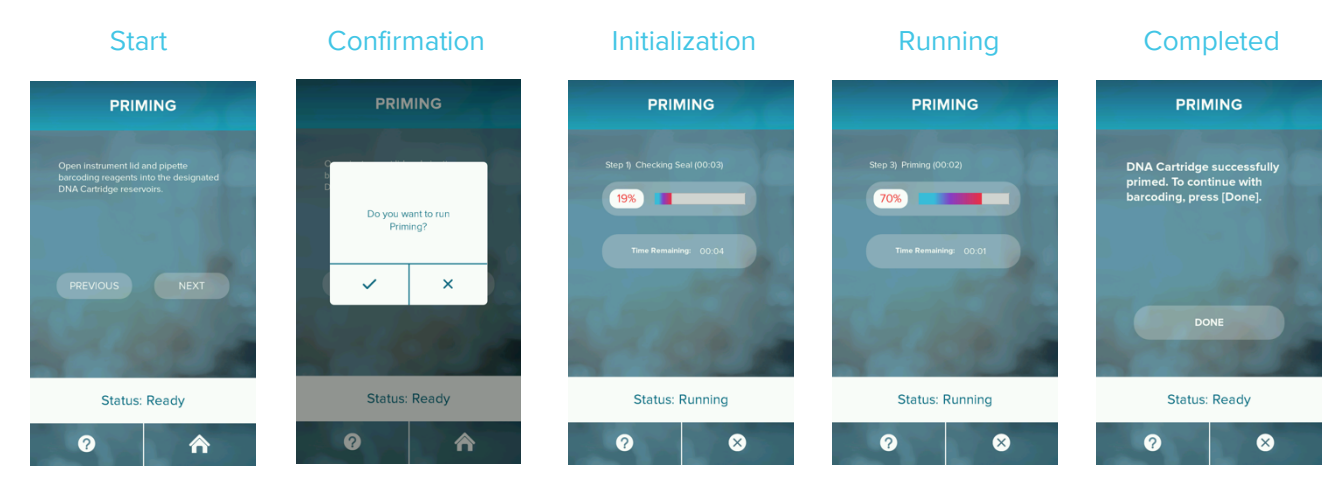

The screens shown will display as you complete the following steps.

- **1.14** Press **Step 2: Barcoding** on the Tapestri Instrument touchscreen to start the **Priming** program.
- **1.15** Press **NEXT** to continue to the 'Confirmation' screen. If necessary press **PREVIOUS** to return to the home screen.
- 1.16 Press ✓ to confirm the choice to run the Priming program.If necessary press to return to the Confirmation screen.
- 1.17 Wait about 20 minutes while:
  - The instrument initializes the run by checking that the pressures can be applied correctly (4 seconds) and by analyzing the data from the check (1 second).
  - The Priming program runs. The status of the program is displayed via a status bar (%) and countdown (time).
- **1.18** When the run is completed, press **1.18** to return to the home screen.

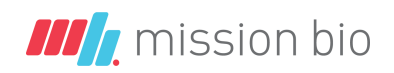

| Start                                                                                                    | Confirmation                     | Initialization                | Running                   | Completed                                                                               |
|----------------------------------------------------------------------------------------------------|----------------------------------|-------------------------------|---------------------------|-----------------------------------------------------------------------------------------|
| BARCODING                                                                                                    | BARCODING                        | BARCODING                     | BARCODING                 | BARCODING                                                                               |
| Place ensure that:<br>1 & Collection hubs are mounted<br>2 & Dub Camingle is mounted<br>3 & Instrument lid is fully closed.<br>PREVIOUS NEXT | Do you want to run<br>Barcoding? | Step 1; Checking Seal (00:03) | Step 3) Barcoding (00.02) | Run completed successfully.<br>Please remove DNA<br>Cartridge and press (Done).<br>DONE |
| Status: Ready                                                                                                    | Status: Ready                    | Status: Running               | Status: Running           | Status: Ready                                                                           |
| 0 8                                                                                                    | 0 8                              | 0 8                           | <b>?</b>                  | Ø 8                                                                                     |

## Cell Barcoding

The screens shown will display as you complete the following steps.

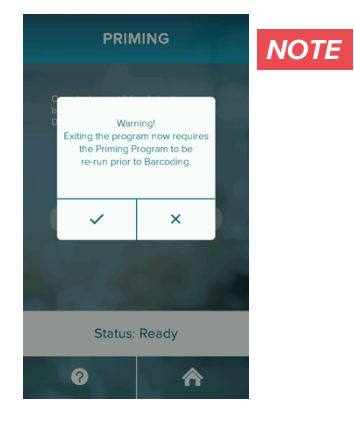

Exiting the Barcoding Program at this stage will require you to rerun the Priming program prior to Cell Barcoding. Press 🔀 to confirm that you want to exit the Barcoding program. Press 🗹 to return to the Barcoding start screen.

- **1.19** Press **T** to continue to the 'Confirmation' screen. If necessary press **PREVIOUS** to return to the home screen.
- **1.20** Press is to confirm the choice to run the Barcoding program. If necessary press is to return to the Barcoding start screen.
- **1.21** Wait about 35 minutes while:
  - The instrument initializes the run by checking that the pressures can be applied correctly (4 seconds) and by analyzing the data from the check (1 second).
  - The Barcoding program runs. The status of the program is displayed via a status bar (%) and countdown (time).
- **1.22** When the run is completed, press **to** return to the home screen.

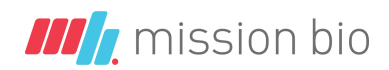

# **Updating the Tapestri Firmware**

The firmware of the Tapestri Instrument may be updated to add new programs. Please contact Mission Bio Support (**support@missionbio.com**) to inquire about an updated version of the Tapestri firmware.

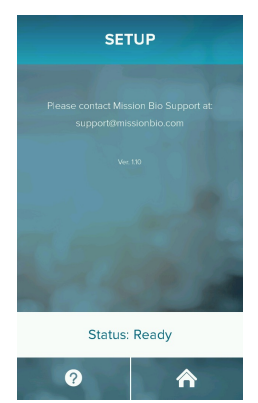

- **1.1** Turn on the instrument, using the ON/OFF switch on the bottom left corner of corner of the back panel.
- **1.2** Press the question button 🕐 on the home screen to access the SETUP menu.
- **1.3** Press the middle of the screen on top of the version number three times to unlock the administrator menu.
- **1.4** Plug a USB drive that contains the new firmware into the Tapestri Instrument.

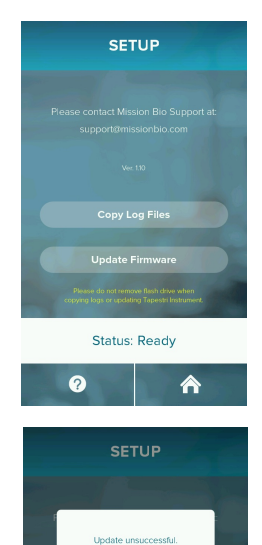

~

Status: Ready

♠

?

- **1.5** Press the middle of the screen on top of the version number three times to unlock the administrator menu.
- **1.6** Press *Update Firmware* to upload the new firmware. This process may take several seconds. Once the new firmware is uploaded the instrument reboots and confirms the successful upload.

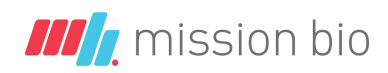

# **Cleaning the Tapestri Instrument**

This section describes how to clean and maintain the Tapestri Instrument for optimal performance.

## **Cleaning the Electrodes**

Use a lint-free wipe dampened with warm water to remove salt water/dried salt from the electrodes. This should be done following every run.

#### NOTE

Do not leave the DNA Cartridge in the instrument after use. Avoid leaving the electrodes in Electrode Solution longer than necessary.

## **Cleaning the Touchscreen and Instrument**

Spray cleaning solution on a lint-free cloth and then gently wipe the instrument surface and touchscreen as needed.

# **IMPORTANT** Do not spray cleaning solution directly on the touchscreen; it can penetrate the seams around the screen and cause damage. Do not use bleach to clean the instrument; it is corrosive to metal.

Before using a cleaning or decontamination method other than those recommended by Mission Bio, verify with Mission Bio technical support that the proposed method will not damage the equipment.

# **Maintaining the Instrument**

For optimal performance of the Tapestri Instrument, we recommend:

- Annual maintenance by a certified Mission Bio service representative.
- Using replacement parts supplied only by Mission Bio.

# Disposal of DNA Cartridges and DNA Gaskets

Dispose of used DNA Cartridges and DNA Gaskets in accordance with federal, state, regional, and local laws for hazardous waste disposal.

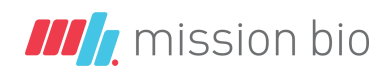

# Troubleshooting

| Observation                                     | Possible Cause                                           | Recommended Action                                                                                                  |  |
|-------------------------------------------------|----------------------------------------------------------|----------------------------------------------------------------------------------------------------|--|
|                                                 | DNA Cartridge and/or gasket not properly installed.      | Check correct orientation of<br>DNA Cartridge and ensure<br>that the gasket is properly<br>seated on DNA Cartridge. |  |
| close.                                          | Multiple gaskets installed.                              | Make sure no second gasket<br>is still attached under the lid<br>before closing.                                    |  |
|                                                 | One of two pins on the side of the chip door is missing. | Ensure that both pins are on either side.                                                                           |  |
|                                                 | Gasket and/or manifold not clean.                        | Check that gasket and<br>manifold are clean and free of<br>dust.                                                    |  |
| The Instrument reports a sealing error message. | DNA Cartridge and/or gasket not properly installed.      | Check correct orientation of<br>DNA Cartridge and ensure<br>that the gasket is properly<br>seated on DNA Cartridge. |  |
|                                                 | Multiple gaskets installed.                              | Make sure no second gasket<br>is still attached under the lid<br>before closing.                                    |  |
| Touchscreen freezes                             | Instrument operating system under-powered.               | Power cycle instrument by<br>turning it off, wait 20 seconds,<br>and turning it back on.                            |  |

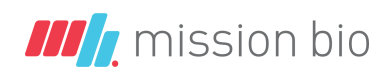

# **Appendices**

## A. Related Documentation

| Document Title                                                                    | Part Number |
|-----------------------------------------------------------------------------------|-------------|
| Tapestri Instrument Site Requirements Guide                                       | PN 65307    |
| Tapestri Single-Cell DNA AML and Myeloid User Guide                               | PN 3354     |
| Tapestri Single-Cell DNA AML and Myeloid User Guide Quick Reference<br>Card (QRC) | PN 6867     |

# B. Safety

In addition to your site-specific safety requirements at the instrument location, Mission Bio recommends the following general safety guidelines in all laboratory areas.

#### **GENERAL SAFETY**

- Use personal protective equipment (PPE): safety glasses, fully enclosed shows, lab coats, and gloves.
- Be familiar with the locations of all safety equipment: fire extinguishers, spill kits, eyewashes, showers, first-aid kits, safety data sheets.
- Know the emergency exit locations and emergency/injury reporting procedures.
- Do not eat, drink, or smoke in the lab areas.
- Maintain clean work areas.
- Wash hands before leaving the lab.

#### **INSTRUMENT SAFETY**

- **WARNING** Do not modify the device. Unauthorized modifications may create a safety hazard.
- **CAUTION PINCH HAZARD**. The Tapestri lid can pinch your hand. Ensure that your fingers, hands, shirtsleeves, etc. are clear of the door when closing the Tapestri instrument lid.
- WARNING BIOHAZARD. If you are working with biohazardous material on the Tapestri instrument, use appropriate PPE and adhere to Biosafety in Microbiological and Biomedical Laboratories (BMBL) from the Centers for Disease Control and Prevention and to your lab's safety protocol to limit biohazard risks. If biohazardous materials are used, properly label the equipment as a biohazard. For more information, see the BMBL guidelines online at: cdc.gov/biosafety/publications/index.htm.

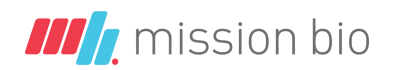

#### **ELECTRICAL SAFETY**

- **WARNING ELECTRICAL HAZARD**. Electrical shock can result if the Tapestri Instrument is operated without its protective covers.
- **WARNING ELECTRICAL HAZARD**. Electrical shock can result if the Tapestri Instrument is not plugged into a properly grounded receptacle with adequate current capacity.
- WARNING ELECTRICAL HAZARD. Gold electrodes in lid are operated at high voltage (300Vrms) when the lid is closed. Ensure that they are not improperly contacted during operation.

#### **CHEMICAL SAFETY**

- Read and understand all safety data sheets (SDSs) provided by chemical manufacturers before you use, store, or handle any chemicals or hazardous materials.
- Wear PPE (gloves, safety glasses, fully enclosed shoes, lab coat) when handling chemicals.
- Do not inhale fumes from chemicals. Use adequate ventilation, and return caps to bottles immediately after use.
- Check regularly for chemical spills or leaks. Follow SDS recommendations for cleaning up spills or leaks.

#### **DISPOSAL OF PRODUCTS**

- Used DNA Cartridges should be handled and disposed of in accordance with federal, state, regional, and local laws for hazardous waste management and disposal.
- Do not dispose used DNA Cartridges in unsorted municipal waste. This equipment may contain hazardous substances that could affect health and the environment. Use appropriate take-back systems when disposing of materials and equipment.

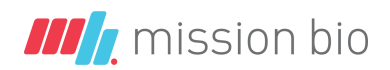

# C. Help Pages

Below are all **HELP** pages (right) associated with their corresponding protocol steps (left) including Encapsulation, Priming, and Barcoding are shown below.

#### Home Screen

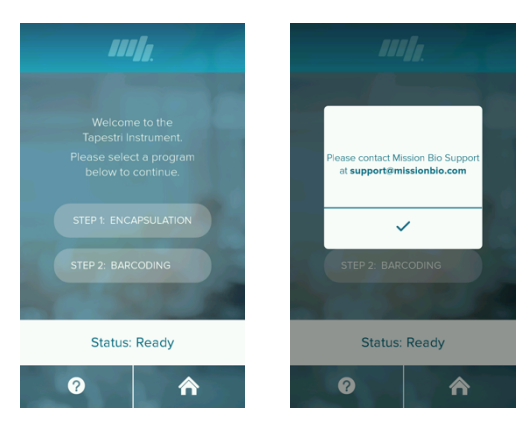

#### **Encapsulation Screen (Start)**

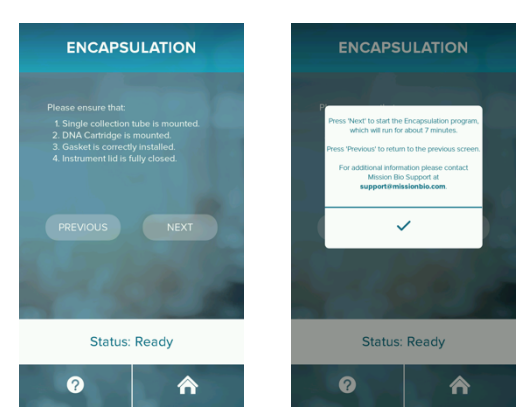

#### **Encapsulation Screen (Running)**

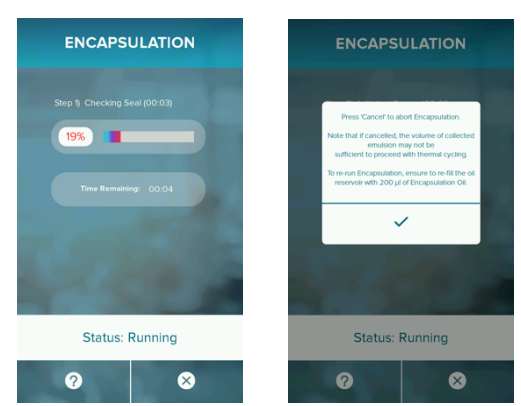

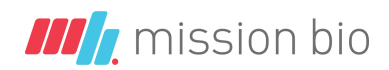

#### **Priming Screen (Start)**

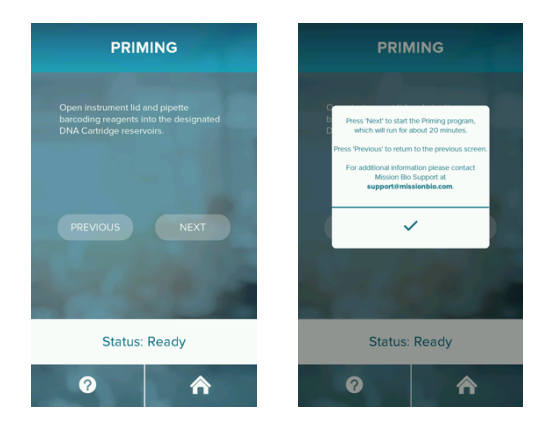

#### **Barcoding Screen (Running)**

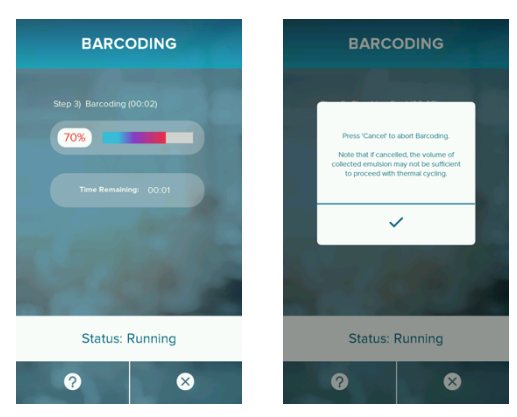

#### **Priming Screen (Running)**

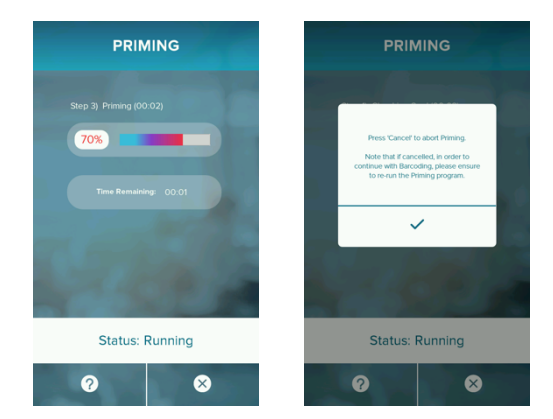

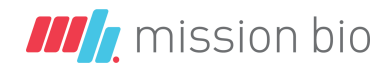

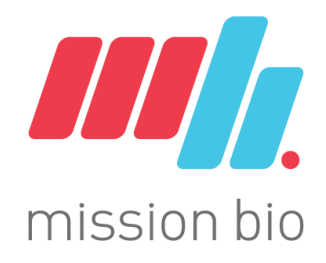

Visit <u>www.missionbio.com</u> for additional support.